## Les étapes d'inscription

MIXCUBE

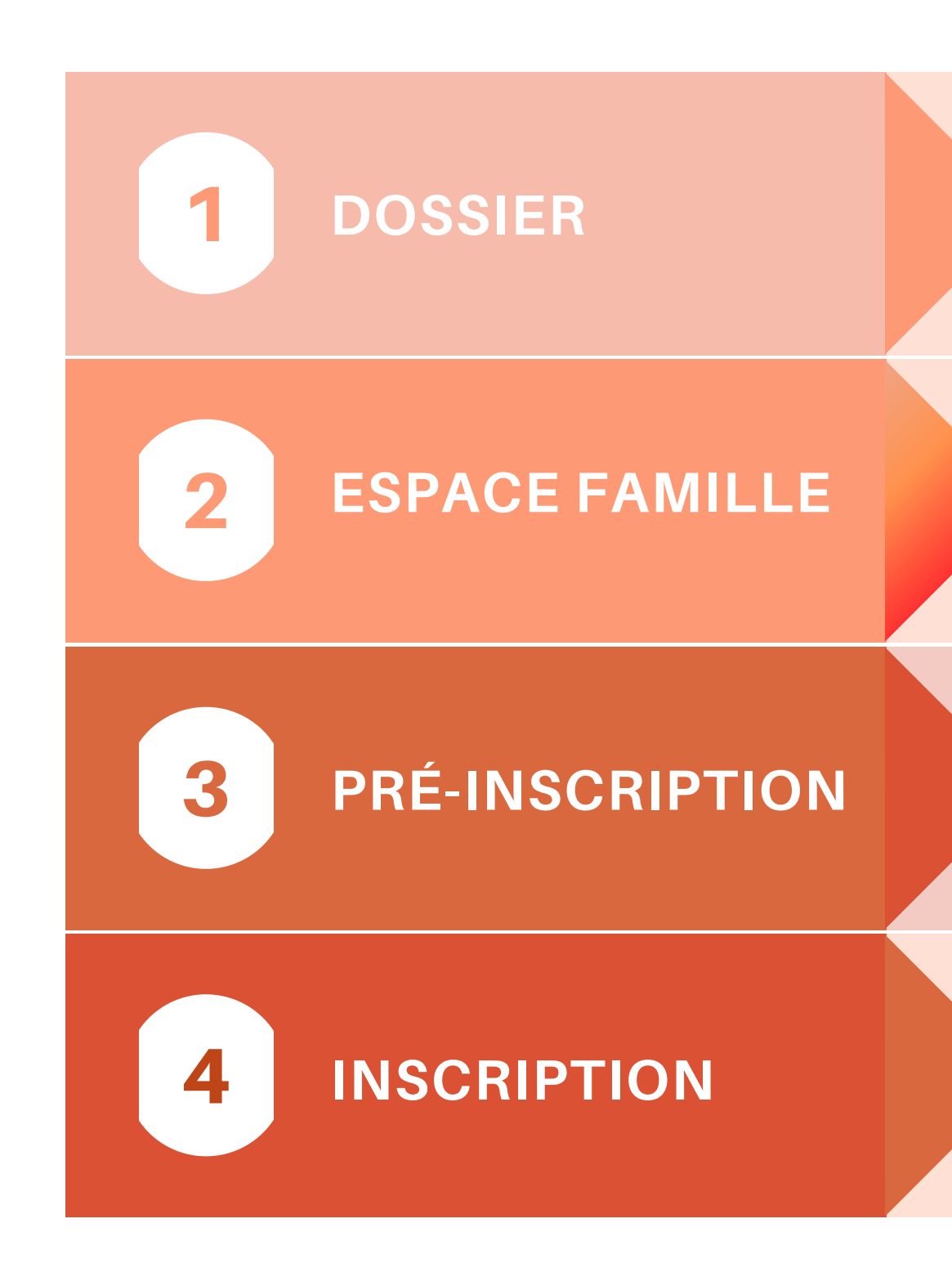

Constitution du dossier en 3 étapes

Activation de l'espace famille

Etapes des pré-inscription

Inscription

## 1. LE DOSSIER

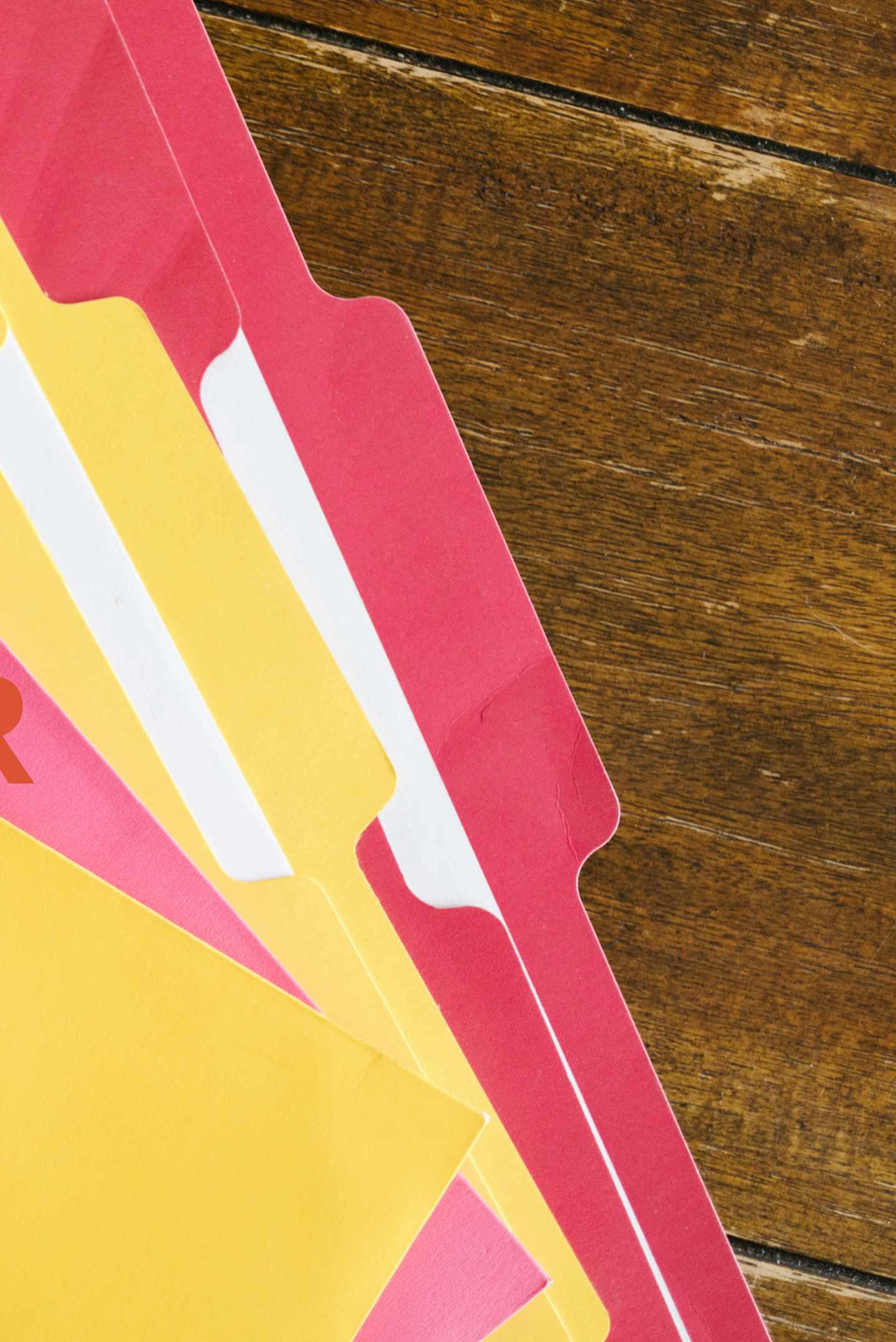

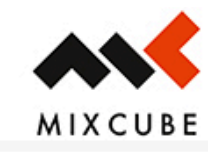

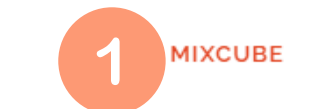

QUI SOMMES-NOUS

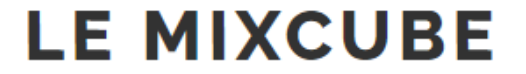

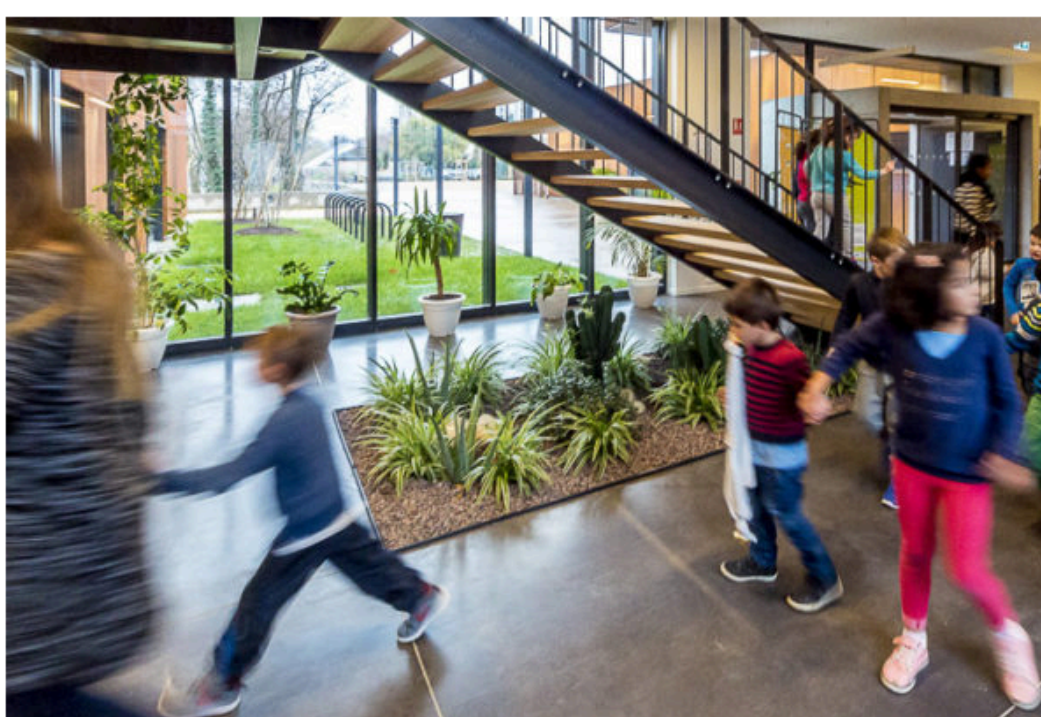

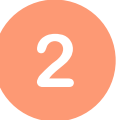

## Informations pratiques

Coordonnées du Mixcube, horaires d'ouverture, accès, modalités d'inscription et tarifs des activités.

**Etape 1** - Se rendre sur le site du Mixcube - <u>www.mixcube.fr</u>

**Etape 2** - Cliquer sur <u>informations pratiques</u>

RENDEZ-VOUS EN IMAGES CONTACT

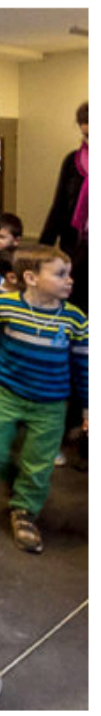

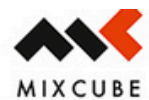

## Planning des activités

télécharger la plaquette\_Mixcube\_2024\_2025

## Inscriptions

Les inscriptions aux activités du Mixcube sont possibles toute l'année, dans la limite des places disponibles. En fonction de la place disponible, vous pouvez effectuer un cours d'essai gratuitement (hors accueil de loisirs), se renseigner à l'accueil.

## Étapes d'inscription

- · Remplissez votre dossier d'inscription (à récupérer à l'accueil du Mixcube) ou en téléchargement
- Accéder à l'espace famille
- Fiche Inscription maternels 2024-2025
- Fiche d'inscription primaire 2024-2025
- Fiche Inscription ADOS 2024-2025
- Fiche sanitaire de liaison alsh
- Droits-Cession-Image-Enfant
- Le règlement intérieur
- Dossier d'inscription séjour été 2024
- Projet pédagogique séjour été 2024

Important : le dossier complet doit être fourni en deux exemplaires avec tous les pièces justificatives. Le Mixcube ne réalise pas les photocopies.

Remettez votre dossier d'inscription complété et signé à l'accueil du Mixcube accompagné des pièces justificatives suivantes

votre avis d'imposition 2023 (sur le revenu 2022 original et photocopie), photos d'identité.

**Etape 3** - Télécharger les pièces nécessaires :

- ► Fiche Inscription maternels 2024-2025 **2 exemplaires**
- ► Fiche d'inscription primaire 2024-2025 **2 exemplaires**
- Fiche Inscription ADOS 2024-2025 **2 exemplaires**
- ► Fiche sanitaire de liaison alsh 2 exemplaires
- Droits-Cession-Image-Enfant 2 exemplaires
- ► <u>Le règlement intérieur</u> **1 exemplaire**

Important : le dossier complet doit être fourni en deux exemplaires avec tous les pièces justificatives. Le Mixcube ne réalise pas les photocopies.

Remettez votre dossier d'inscription complété et signé à l'accueil du Mixcube accompagné des pièces justificatives suivantes :

- votre avis d'imposition 2023 (sur le revenu 2022 original et photocopie),
- > pour les inscriptions en Accueil de Loisirs : photocopie des pages de vaccinations du carnet de santé de l'enfant + fiche sanitaire de liaison complétée et signée + 2 photos d'identité.

Les dossiers incomplets ne seront pas acceptés.

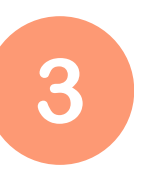

▶ pour les inscriptions en Accueil de Loisirs : photocopie des pages de vaccinations du carnet de santé de l'enfant + fiche sanitaire de liaison complétée et signée + 2

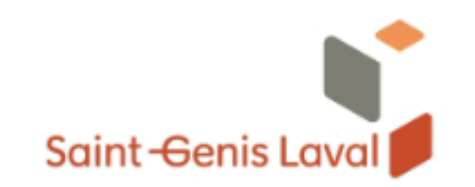

## Bienvenue dans votre Espace Famille

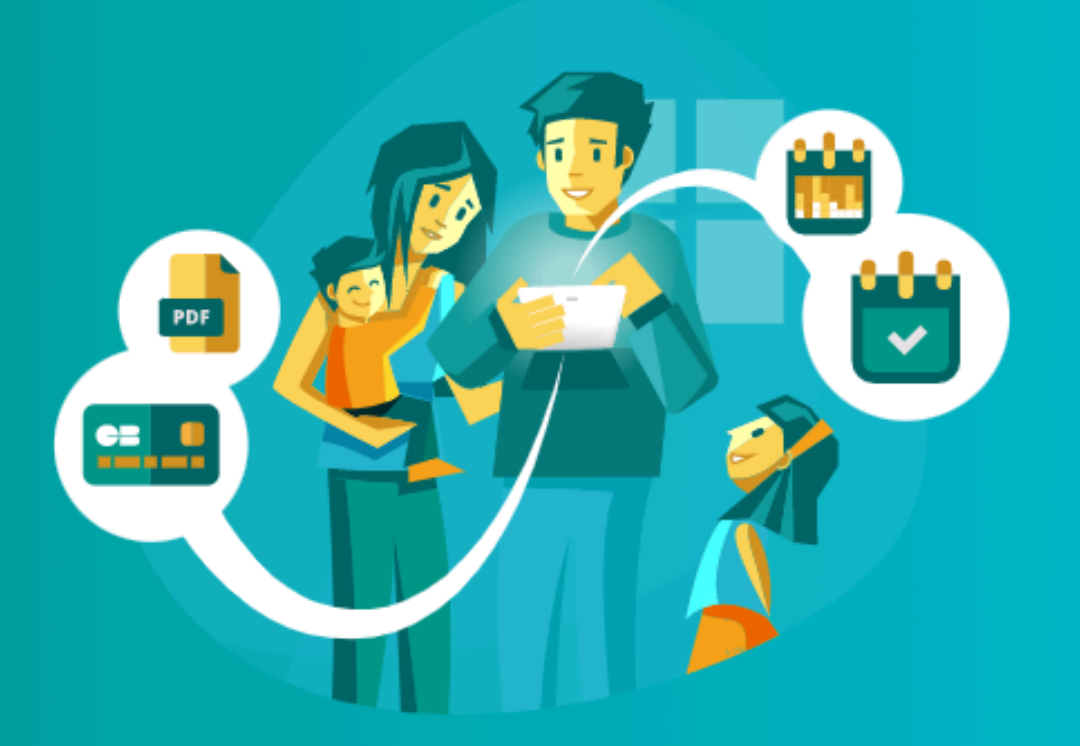

## **2.ESPACE FAMILLE**

## MAIRIE DE ST GENIS LAVAL

| Adresse e-mail          |
|-------------------------|
| Votre mot de passe      |
| Rester connecté         |
| Je ne suis pas un robot |
| Se connecter            |
| Mot de passe oublié ?   |

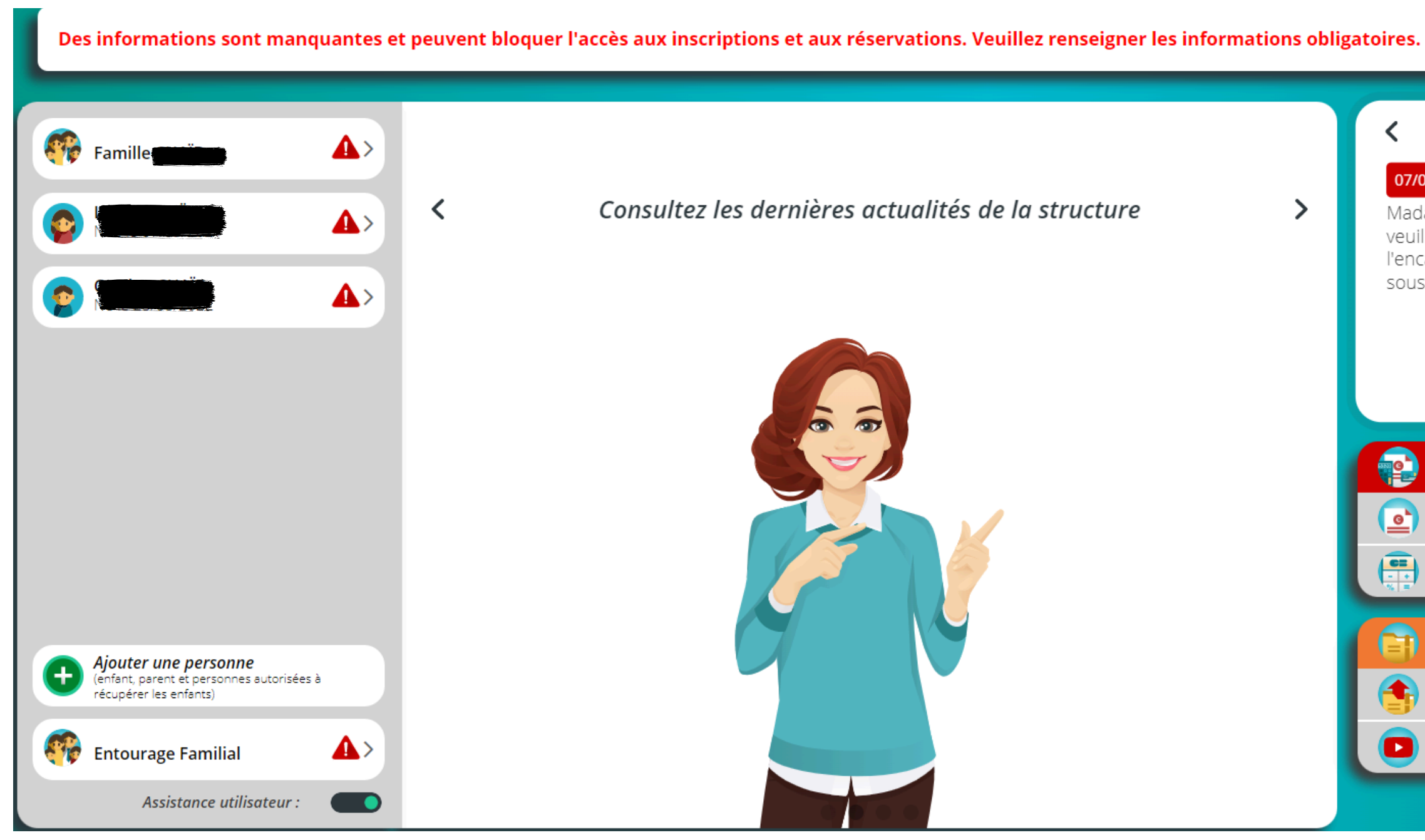

**Etape 1** - S'assurer d'avoir un espace famille (si ce n'est pas le cas merci de vous rapprocher du Mixcube, pour vous envoyer un lien de première connexion) **Etape 2** - S'assurer d'avoir renseignée toutes les informations sur votre espace famille (si ce n'est pas le cas un petit attention s'affiche )

|   | < Actualités >                                                                                                    |
|---|----------------------------------------------------------------------------------------------------|
| > | 07/01/2025 Les RV du B612<br>Madame, Monsieur<br>veuillez trouver le planning des rendez-vous du B612 dans<br>l'encadrement ci-dessous en bas à droite "Mes documents"<br>sous le nom "documents - informations" |
|   | •                                                                                                    |
|   | 😜 Ma situation financière                                                                                                    |
|   | Mes factures                                                                                                    |
|   | Mes paiements en ligne                                                                                                    |
|   |                                                                                                    |
|   | en Mes documents                                                                                                    |
|   | Mes documents à envoyer                                                                                                    |
|   | Tutoriels vidéo Espace Famille                                                                                                    |
|   |                                                                                                    |

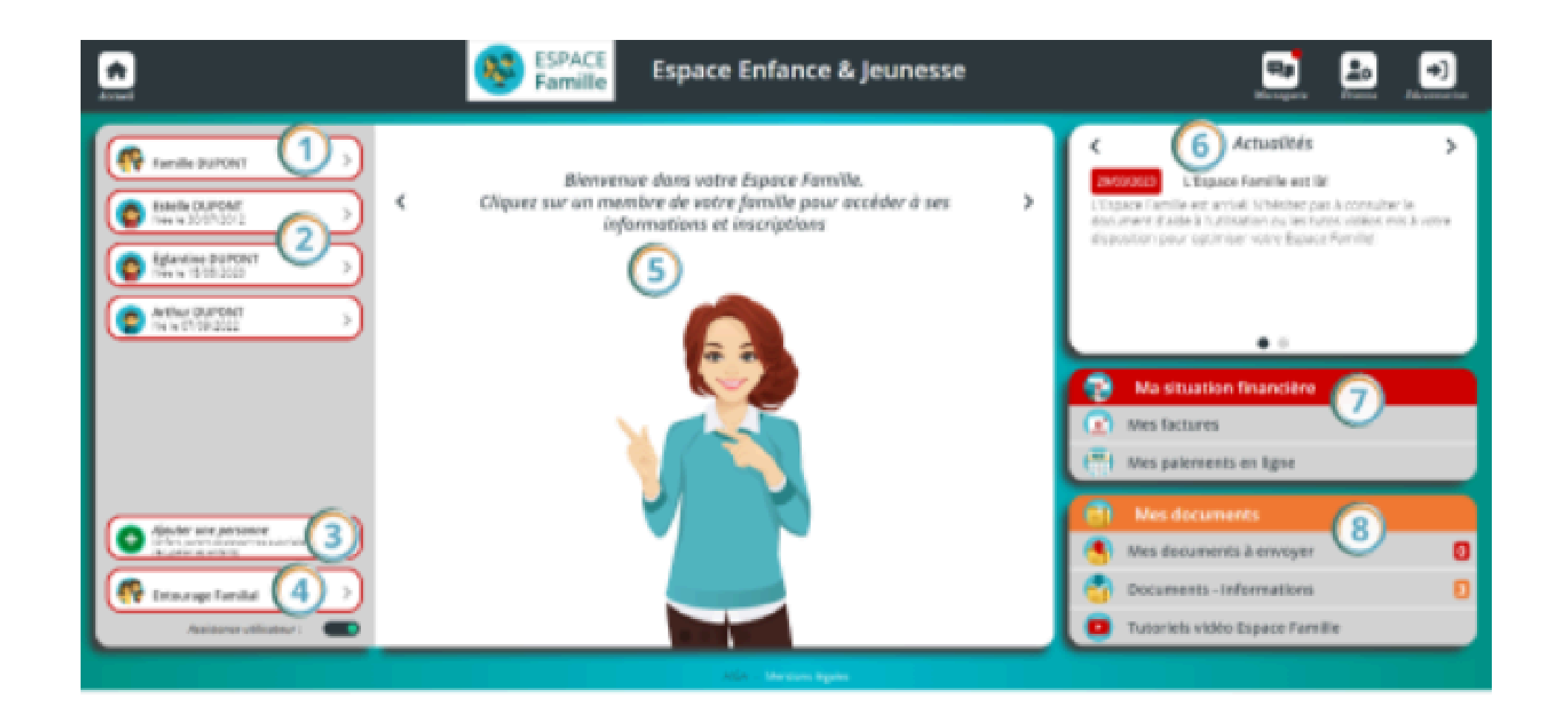

- Accès aux informations de la famille (Coordonnées, Information de régime allocataire, champs libres...) .
- Accès aux informations, à la liste d'inscriptions et à l'outil d'ajout d'une inscription d'un individu.
- Accès à l'outil de création d'un enfant ou d'un adulte de la famille. (3)
- Accès à la liste de l'entourage familial (Parents, grands-parents, voisins...). 4
- Cette zone est consacrée à l'assistance. Notre assistante, Jeanne, vous pointe les zones du tableau de bord importantes pour une famille. (5)
- Cette zone est consacrée aux actualités de la structure. En cliquant sur une actualités, une famille peut accéder à plus de détails. (6)
- Accès aux factures d'une famille ou à l'historique de ses paiements.
  - Accès aux documents que la famille doit fournir, aux documents informatifs fournis par la structure et aux tutoriels vidéos

# **3. PRE-INSCRIPTION**

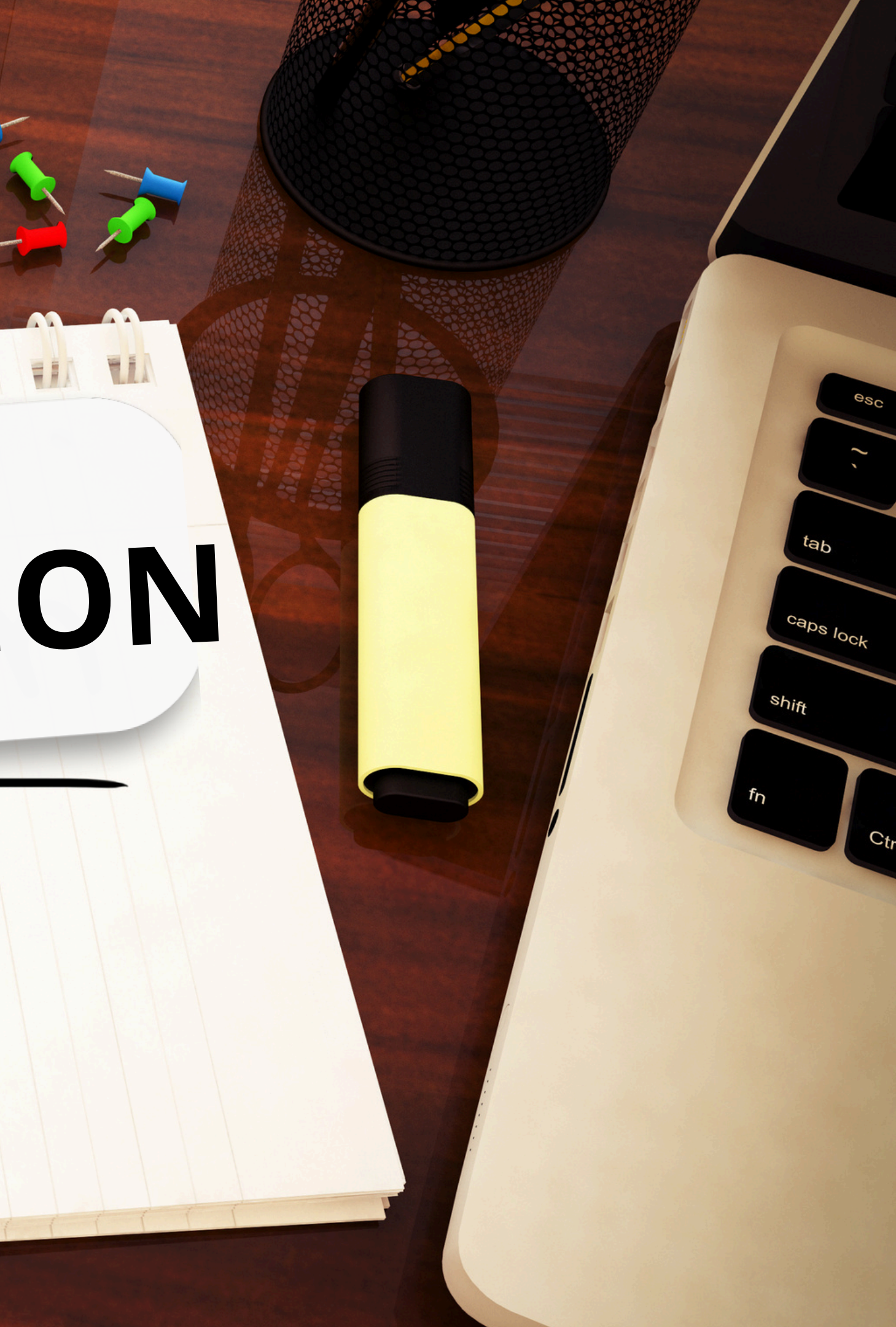

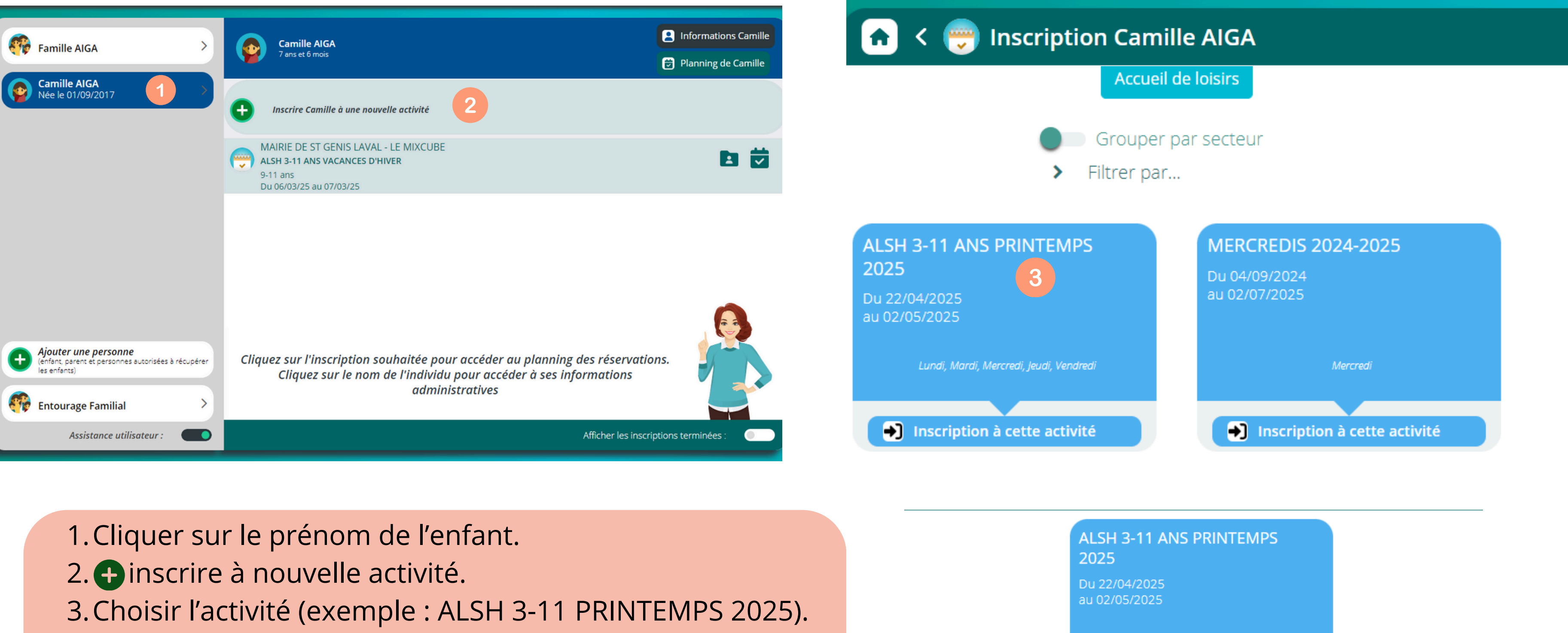

- 4. Choisir le groupe d'âge (exemple : 6-8 ans).
- 5. Votre dossier est en attente de validation.
- 6.Si le dossier d'inscription est complet, un mail vous ai envoyé pour confirmer votre droit à la réservation.

Groupes disponibles

Lundi, Mardi, Mercredi, Jeudi, Vendredi

Inscription

6-8 ans

# 4.INSCRIPTION

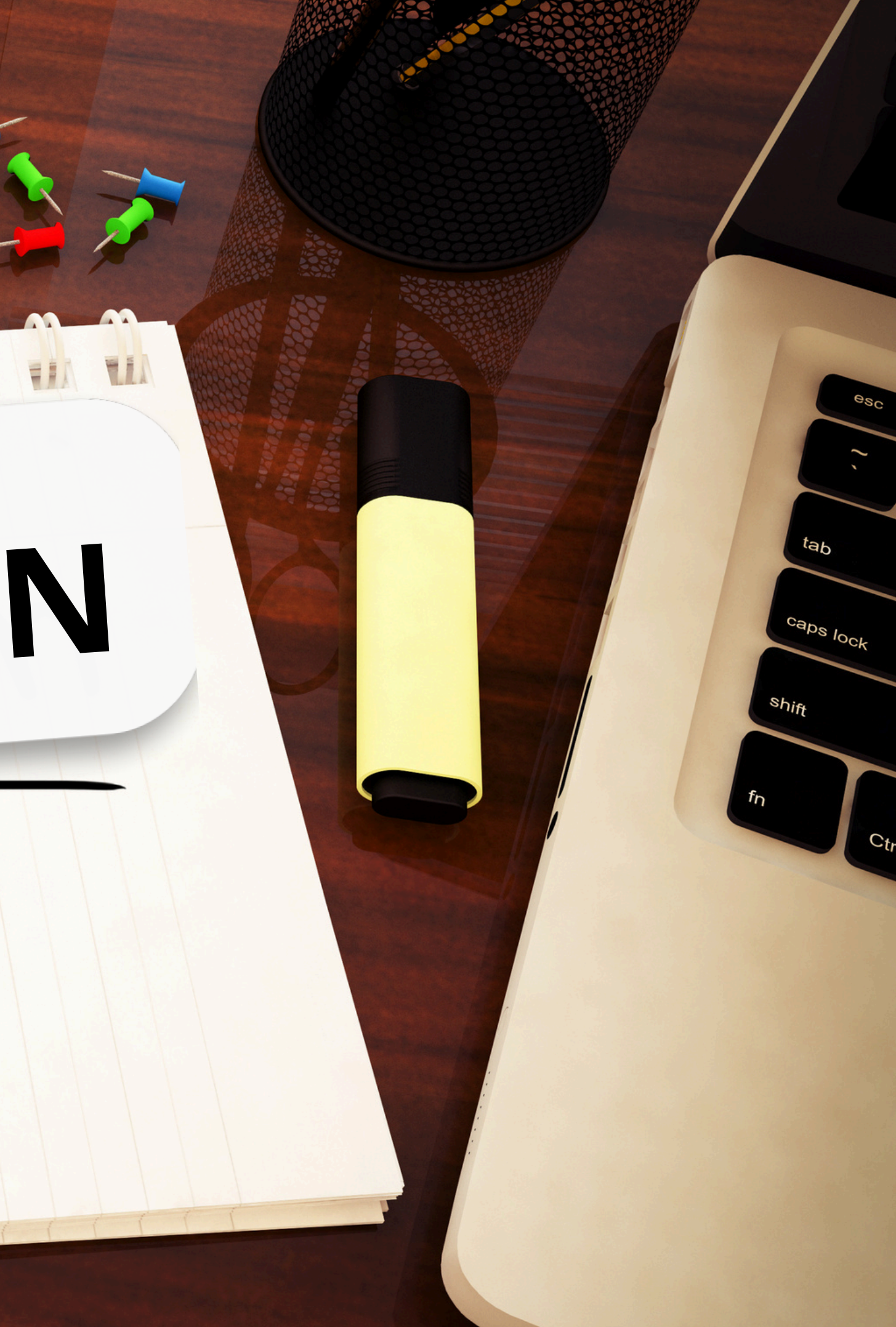

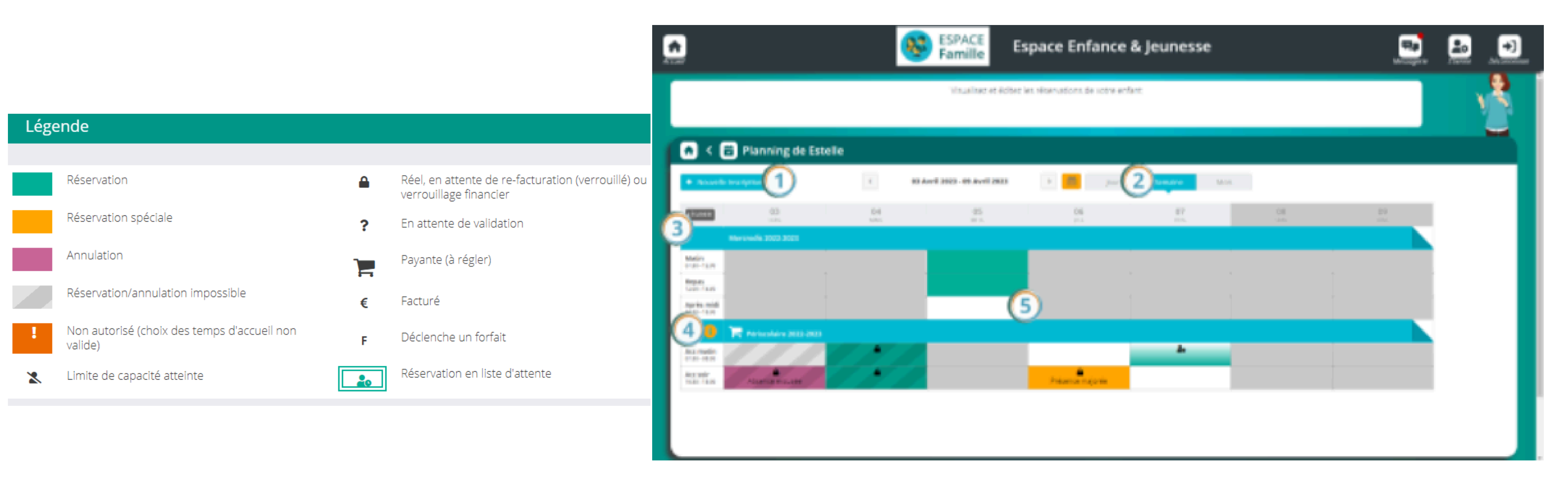

- Accès l'outil d'ajout d'une inscription d'un individu.
- Modification de l'affichage en jour, semaine ou mois.
- Accès à la légende du planning. (3)
- (4) Accès au mémo pointage contenant des informations fournies par la structure et concernant cette activité.
- (5) La grille de pointages permet de réserver des jours et des créneaux précis dans les limites paramétrées par la structure.

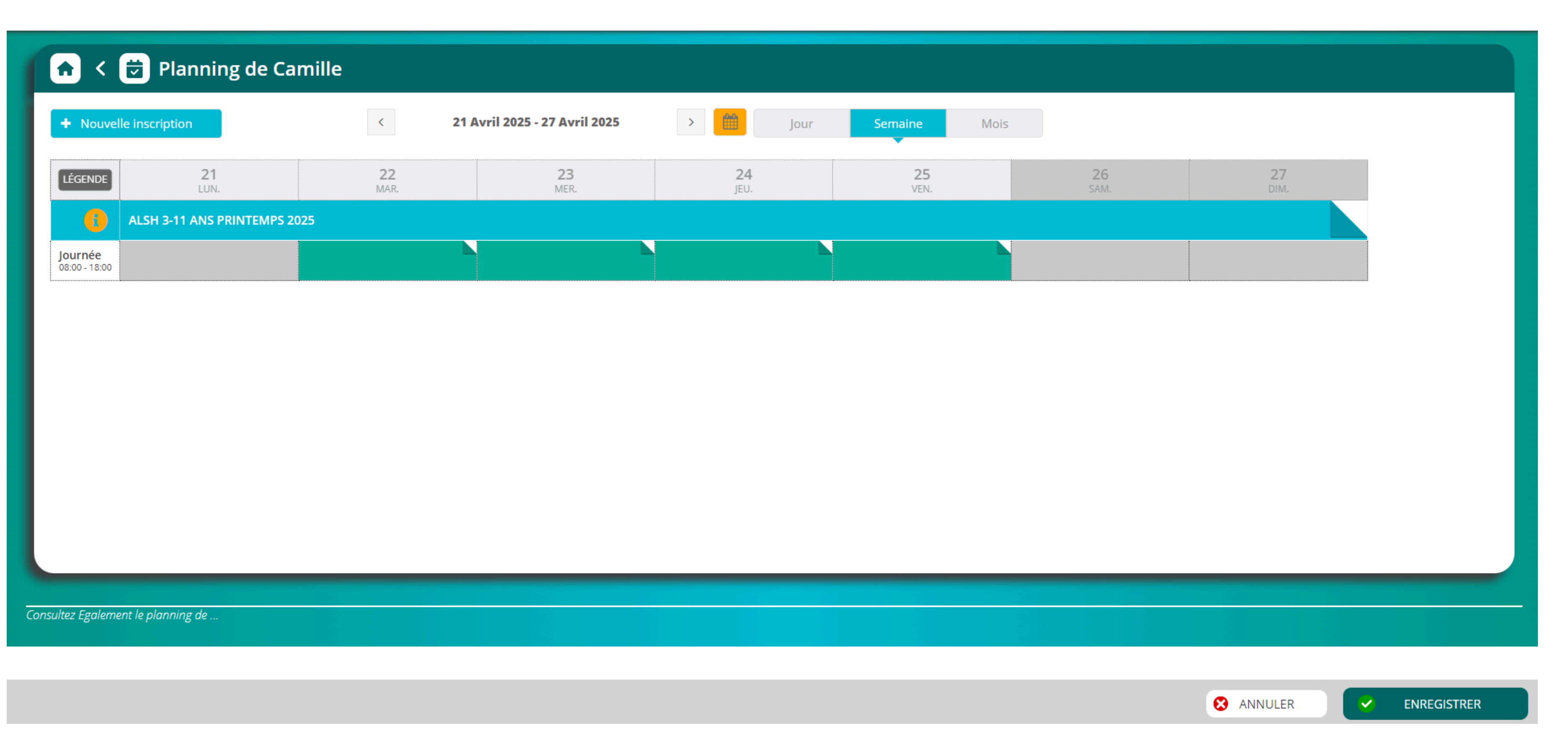

Pour réservé une journée il faut cliquer sur les jours désirés, en fonction des places disponibles. Il est impératif ensuite de cliquer sur ENREGISTRER \*réservation effectuée avec succès, une couleur verte indique la validation sur la ligne journée.. \*réservation en liste d'attente, un point d'interrogation s'affiche à coté de la demande.

## TOUTE L'EQUIPE DU MIXCUBE EST RAVIE D'ACCUEILLIR VOS ENFANTS **ET VOS JEUNES.**

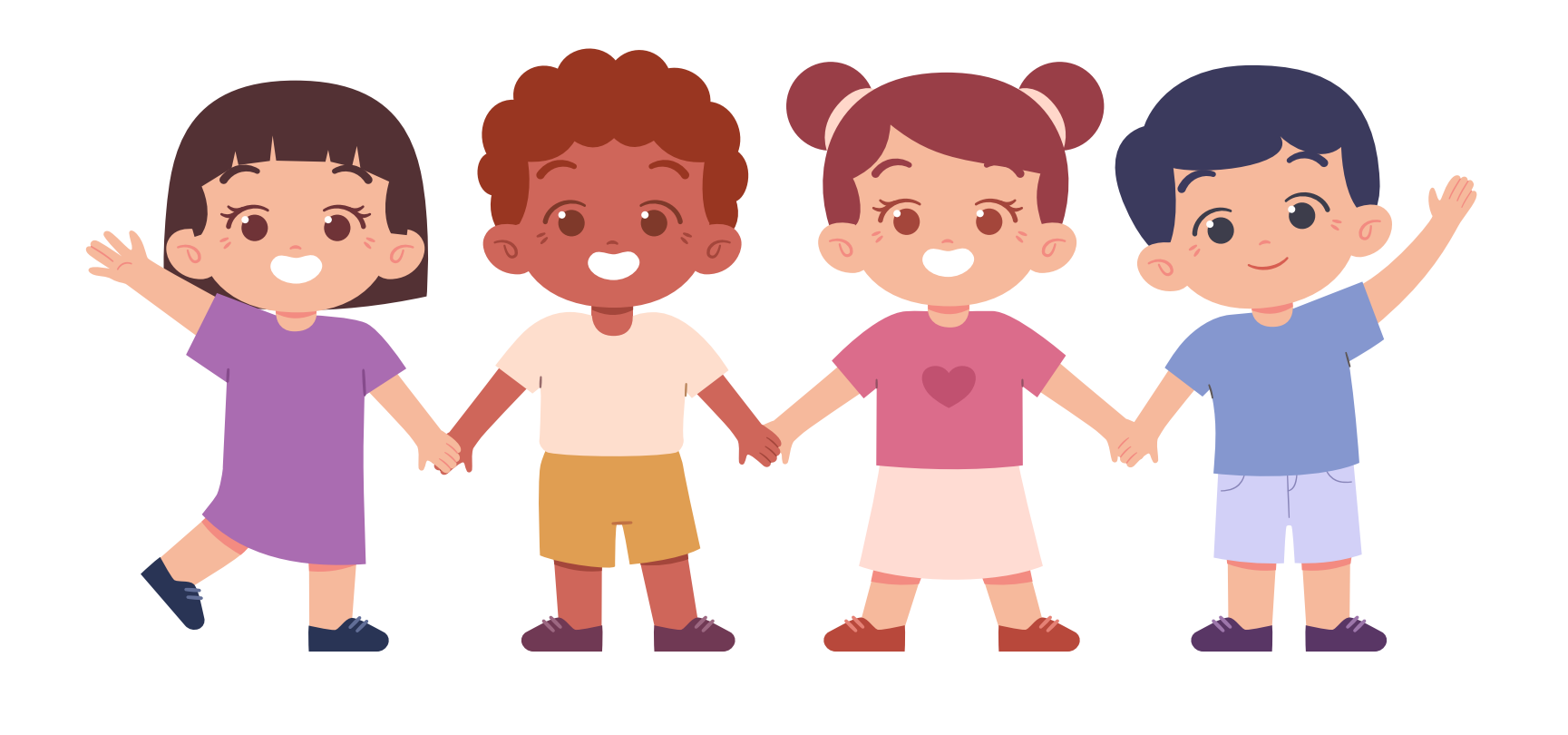

## A bientôt !

**Horaires** Lundi – Mercredi – Vendredi 9h - 12h // 14h - 18h Mardi – Jeudi 14h – 18h

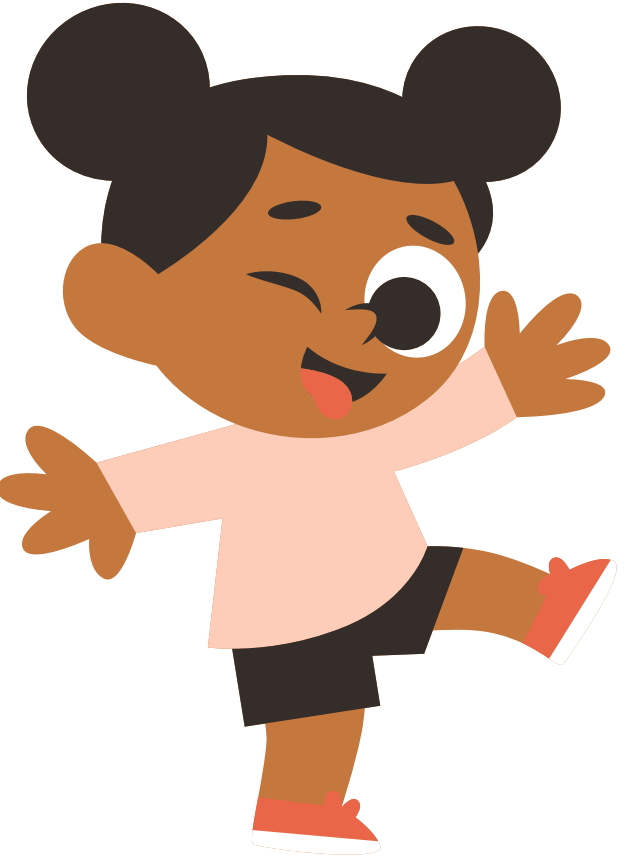